# USER MANUAL

# (Client SQI Interface)

Let's take a quick tour

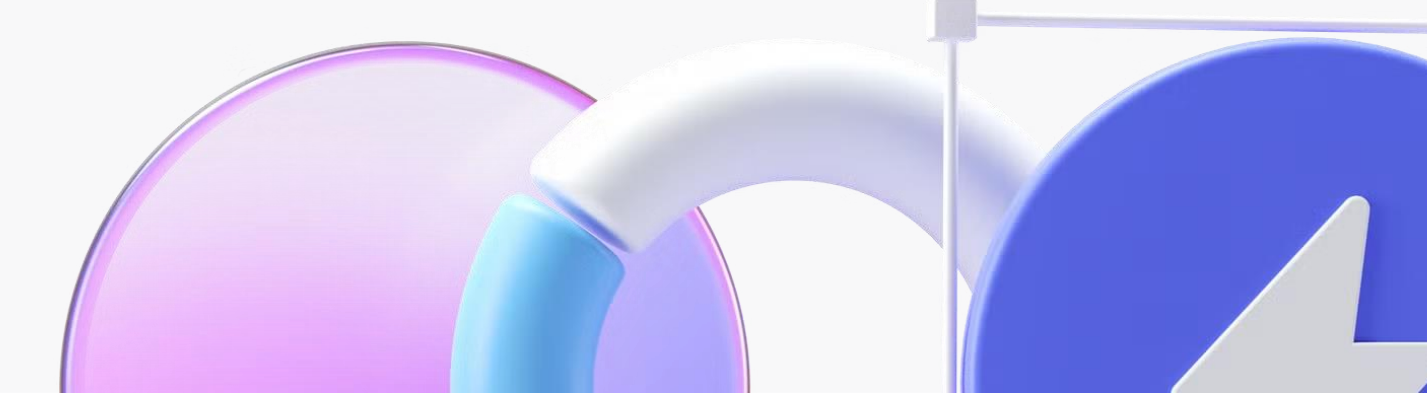

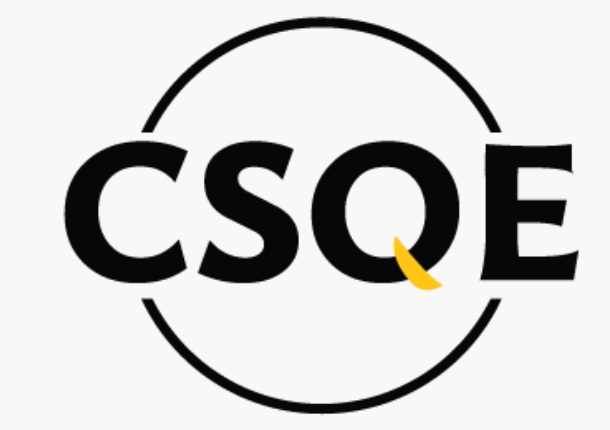

## Center for Service Quality Enhancement

... Service Matters

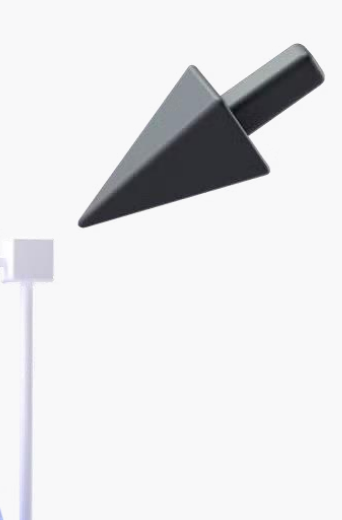

# Log In Enter your email and password to sign in A info@csqebd.org 8..... Log In New to this account? Register now!

### Step-01

### Use **Client login credential** to login to the client Dashboard.

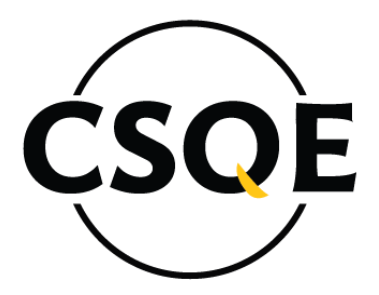

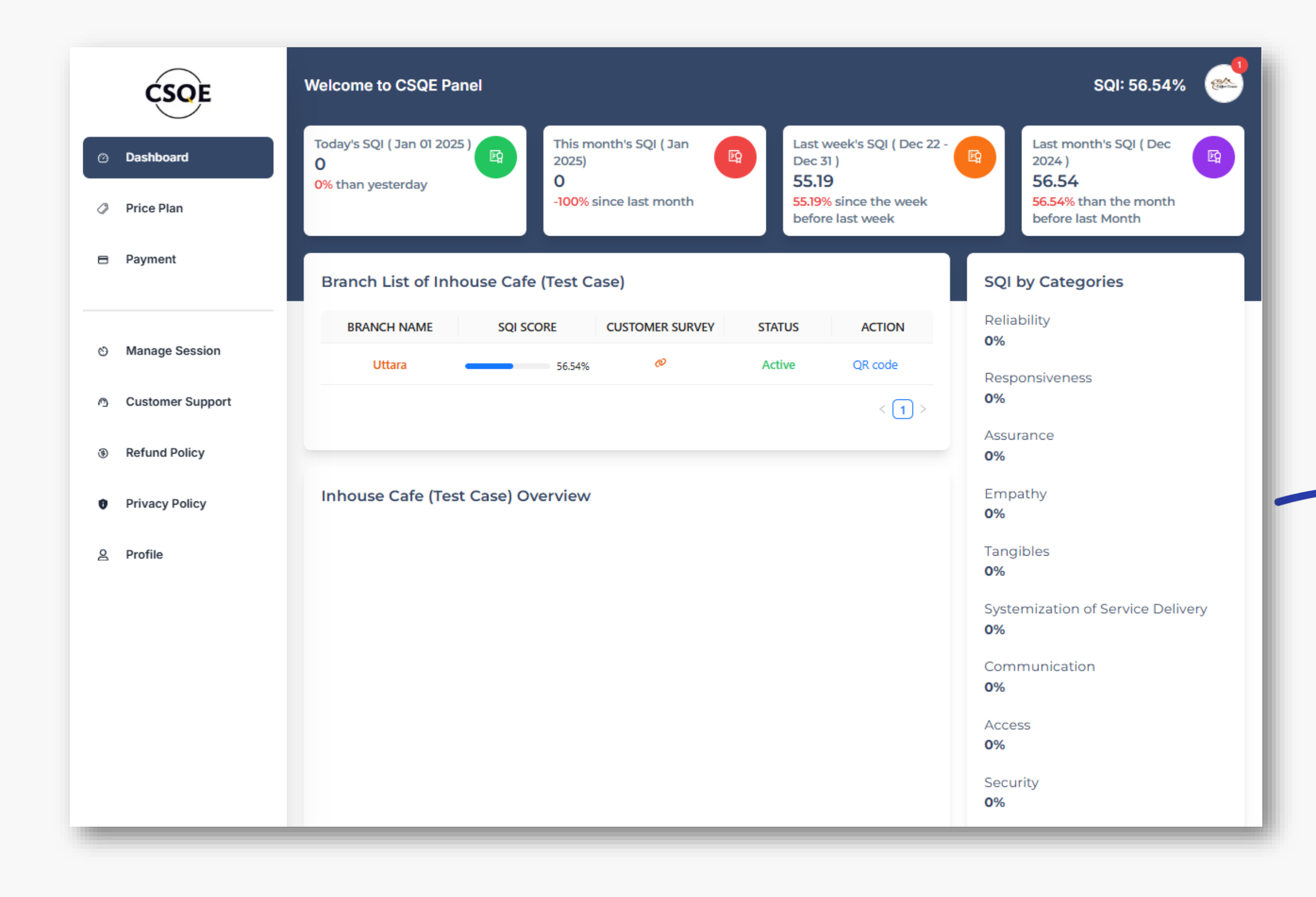

# Dashboardcontainsdifferent types of featuresbased on the pricing plan.

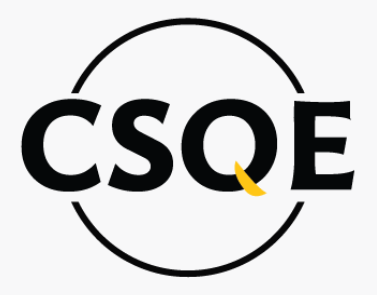

# Under dashboard first rows shows following **Scores of the Company**:

| Welcome to CSQE Panel                                                 |                                      | SQI: 56.5                                             | 54%     |
|-----------------------------------------------------------------------|--------------------------------------|-------------------------------------------------------|---------|
| Today's SQI ( Dec 24 2024 )<br>O<br>-100% than yesterday              | (B) This mo<br>56.54<br>56.54%       | nth's SQI ( Dec 2024)<br>ince last month              |         |
| Last week's SQI ( Dec 15 - Dec<br>O<br>-100% since the week before is | 21] Last mo<br>O<br>ast week 0% that | nth's SQI ( Nov 2024 )<br>the month before last Month |         |
| Branch List of Inhouse                                                | Cafe (Test Case)                     |                                                       | Action  |
| BRANCH<br>SQI<br>SURVEY<br>STATUS                                     | Uttara<br>Ø<br>Active                | 56 54%                                                | QR code |
|                                                                       |                                      |                                                       | 1 >     |
| Inhouse Cafe (Test Cas                                                | e) Overview                          |                                                       |         |

### Top two Cell contains:

- Per Day (12:00am to 11:59pm).
- This Month (12:00am, 1<sup>st</sup> Day of the Month to 11:59pm Last day of the month).

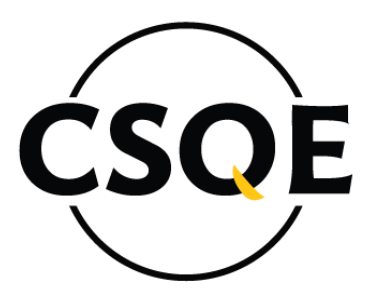

Bottom two Cell contains:

- Last Week Score (12:00am, Saturday to 11:59pm Friday).
- Last Month (12:00am, 1<sup>st</sup> Day of the Month to 11:59pm Last day of the month).

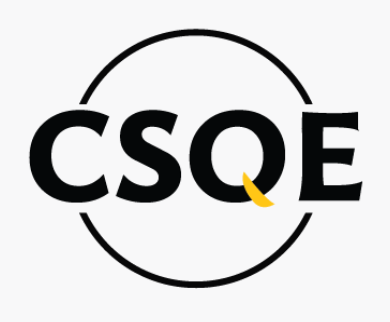

| - | - | - | - |
|---|---|---|---|

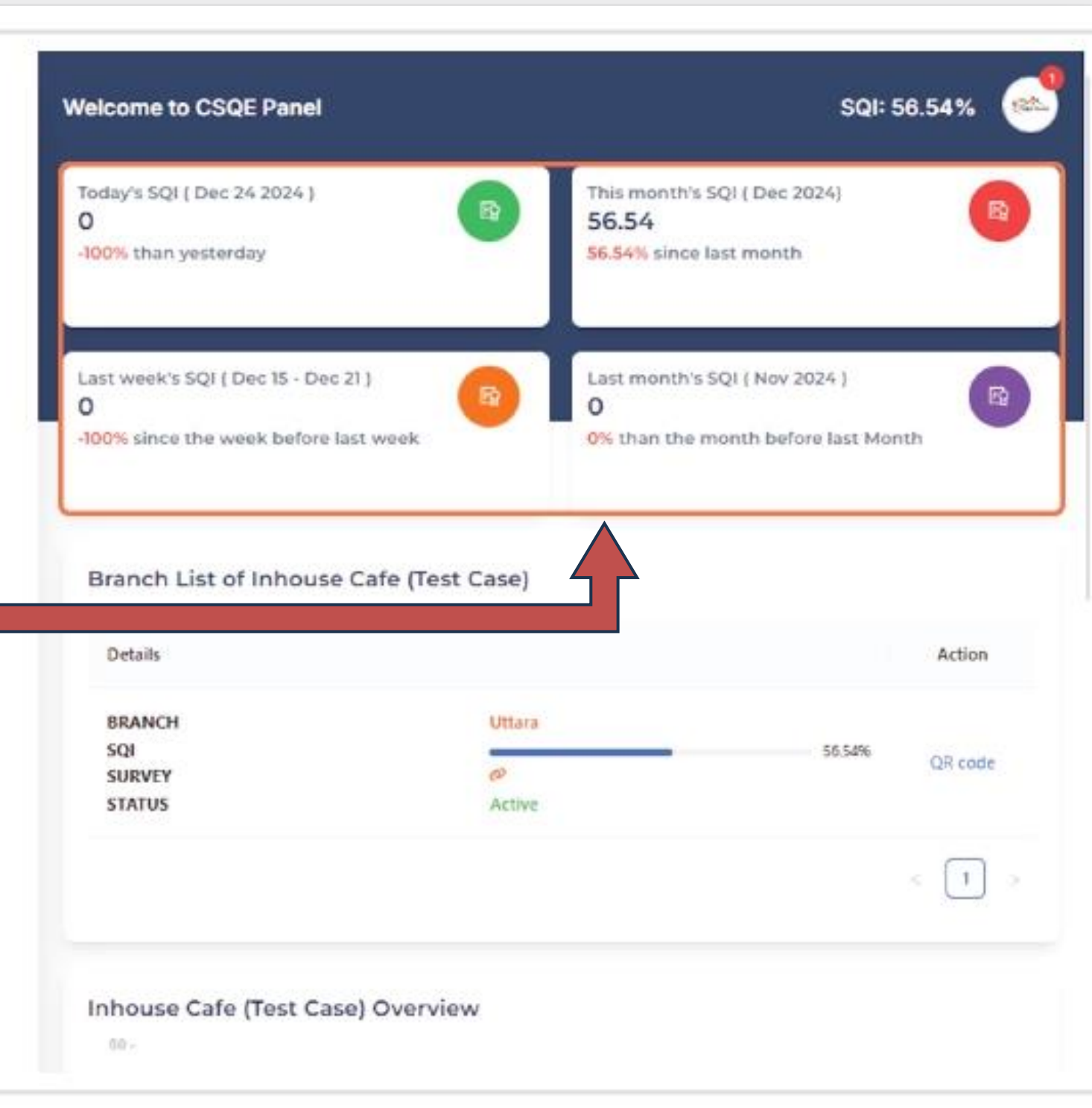

# **BRANCH LIST**

| -100% than yesterday<br>Last week's SQI ( Dec 15 - Dec 21 )<br>0<br>-100% since the week before last week | nonth's SQI ( Nov 2024 )<br>han the month before last Month |
|----------------------------------------------------------------------------------------------------|-------------------------------------------------------------|
| Branch List of Inhouse Cafe (Test Case)<br>Details  BRANCH SQI SURVEY STATUS  Uttara Active               | Action<br>56.54% QR code                                    |
| Inhouse Cafe (Test Case) Overview<br>80-<br>58-                                                           |                                                             |

### List of the Branches registered under this company.

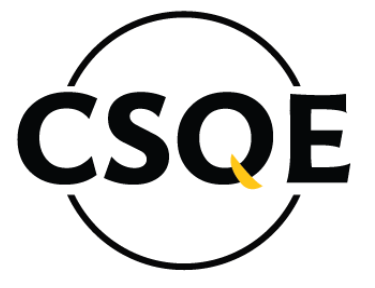

### Step-02

A graphical Presentation of incoming surveys count from the - company`s customer

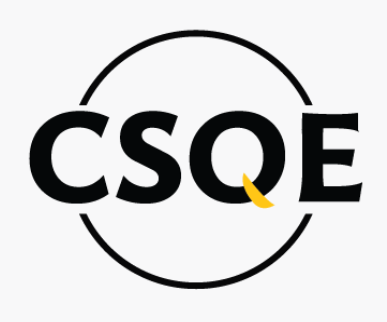

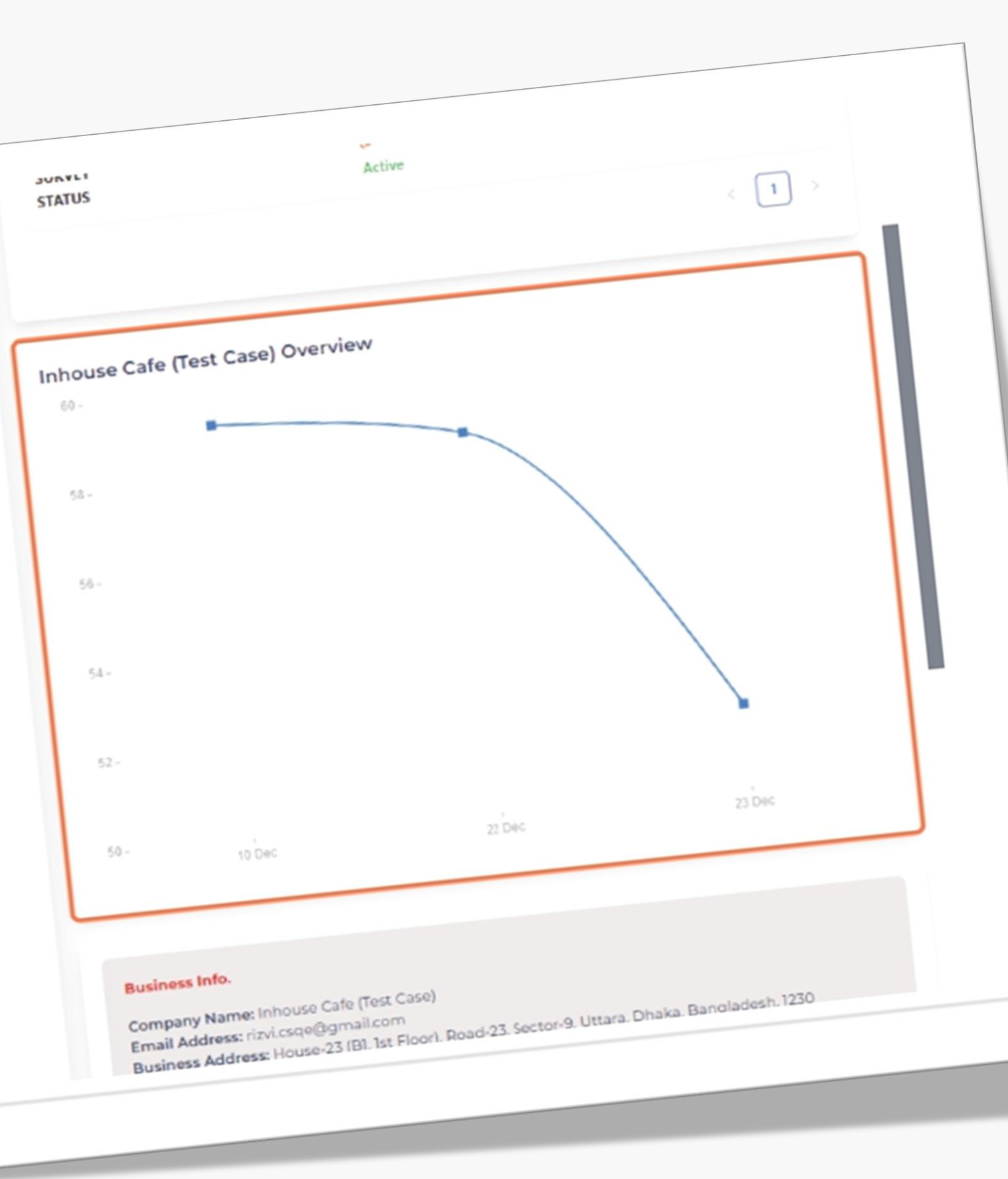

50 -

10 Dec

22 Dec

23 Dec

#### Business Info.

Company Name: Inhouse Cafe (Test Case) Email Address: rizvi.csge@gmail.com Business Address: House-23 (BI, 1st Floor), Road-23, Sector-9, Uttara, Dhaka, Bangladesh, 1230 Phone Number: 01884799810

#### **Owner/Authorized Representative Information**

Name of Owner/Authorized Representative: Mohammed Tareque Aziz Email Address: info@csqebd.org Identification Number: N/A Position: CEO Member Since: 15 Dec, 2024

#### **Business Details**

Industry/Service type: Restaurant & Cale Operation Year: 8 Ownership Structure: Public Limited Company Description of Business Activities: null

SQI by Categories

Dolishilin.

# All the business information provided by the company.

Industry/Service type: Hestaurant & Cate Operation Year: 8 Ownership Structure: Public Limited Company Description of Business Activities: null

#### SQI by Categories Reliability 46.67% Responsiveness 51.11% Assurance 64.44% Empathy 60% Tangibles 55.56% Systemization of Service Delivery 55.56% Communication 60% Access 62.22% Security 33.33%

Step-03

# The Base of SQI, **9 Standards of service Quality measuring**.

# *Step-04* Click on Pricing Plan

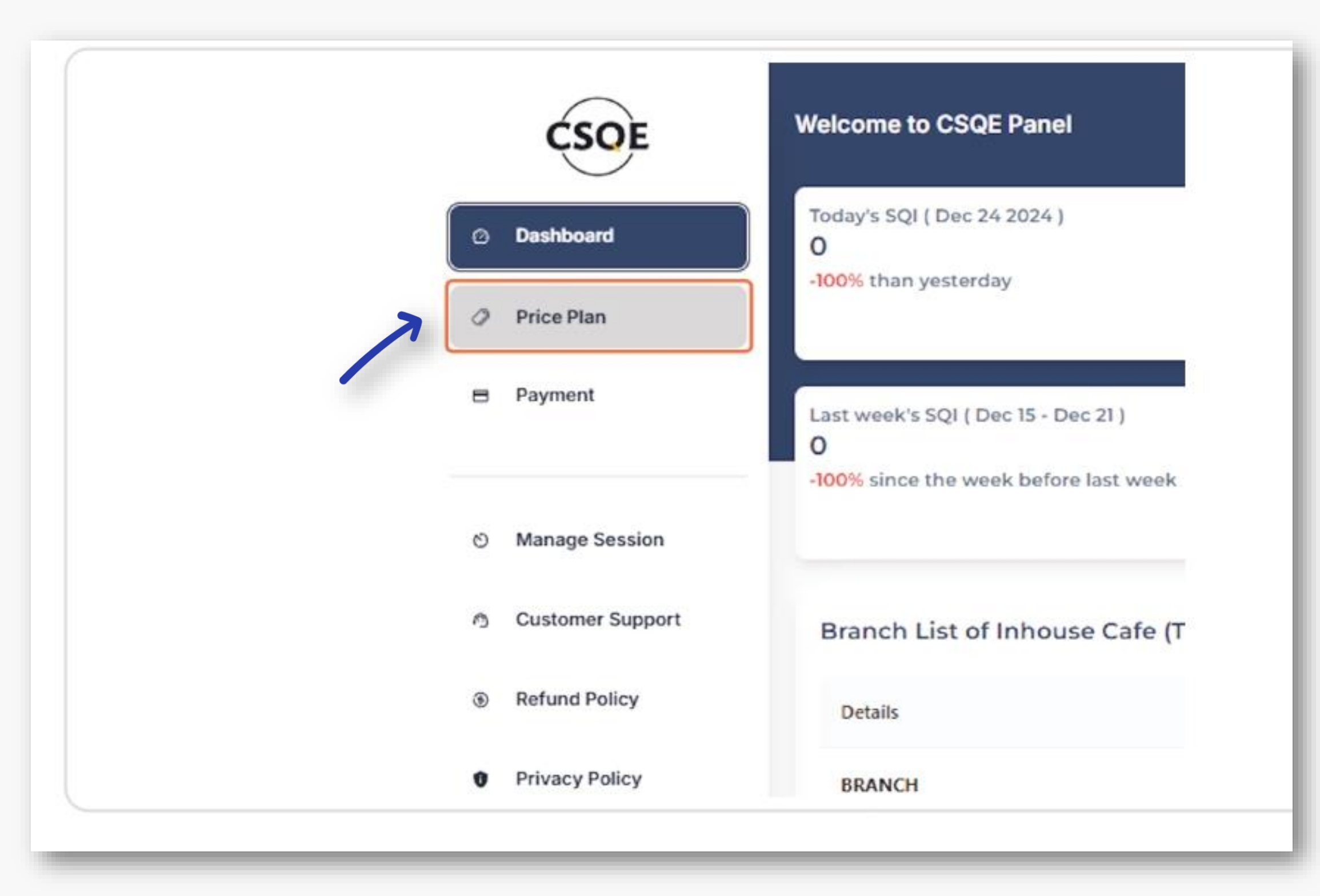

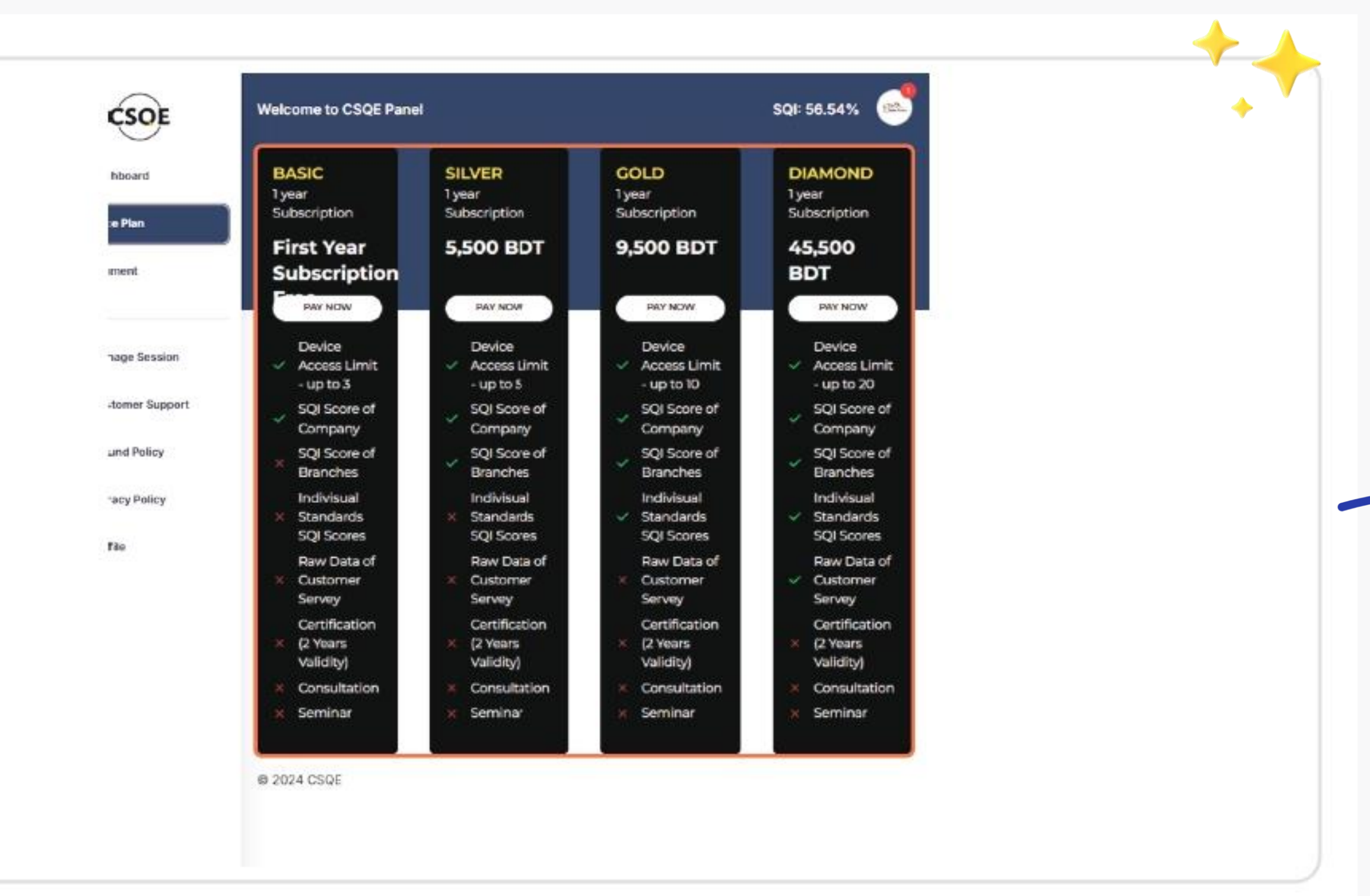

### *Step-05* All the pricing plan available will be displayed here. (Note: Payment Manual is Attached on our website.)

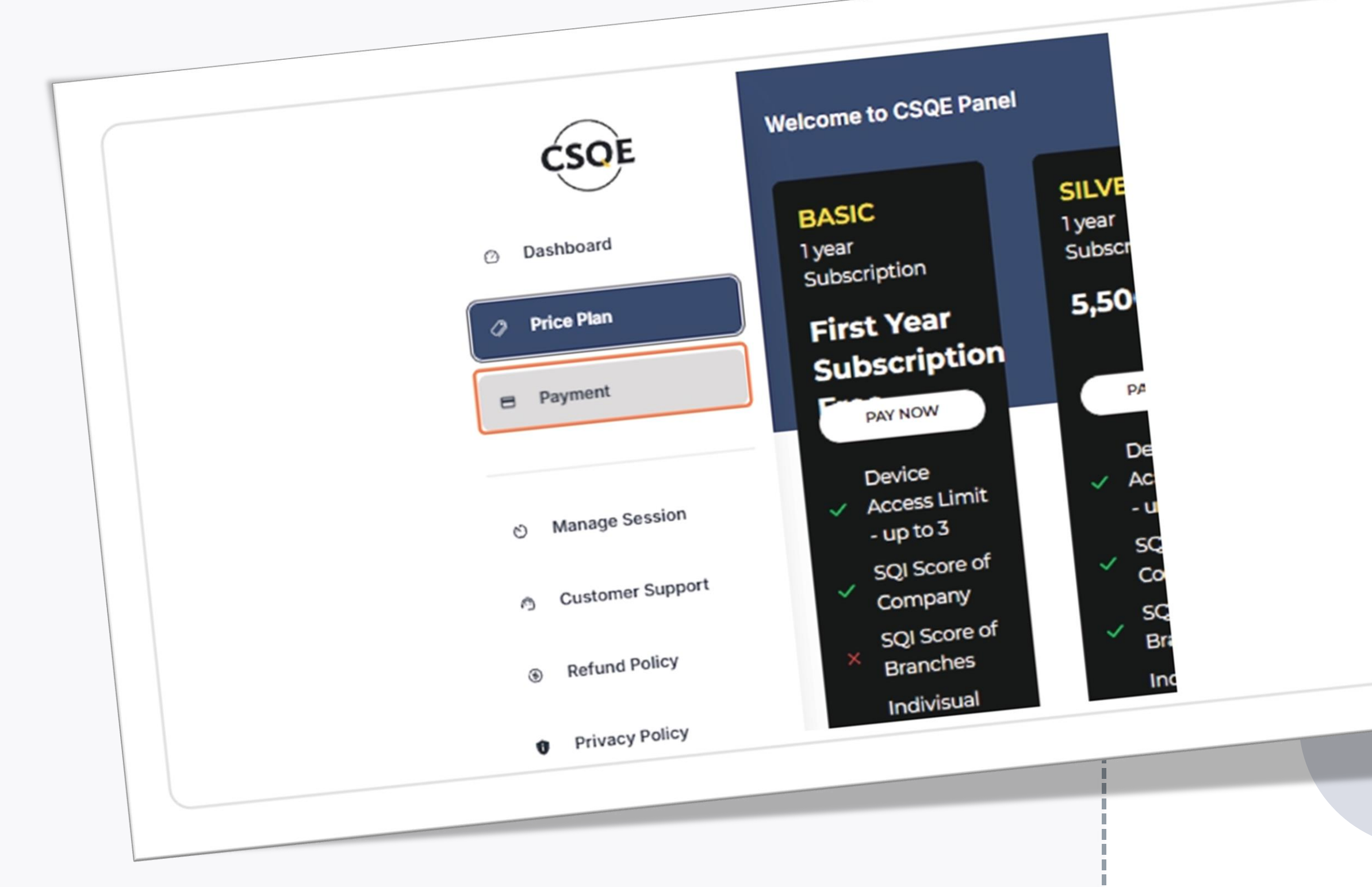

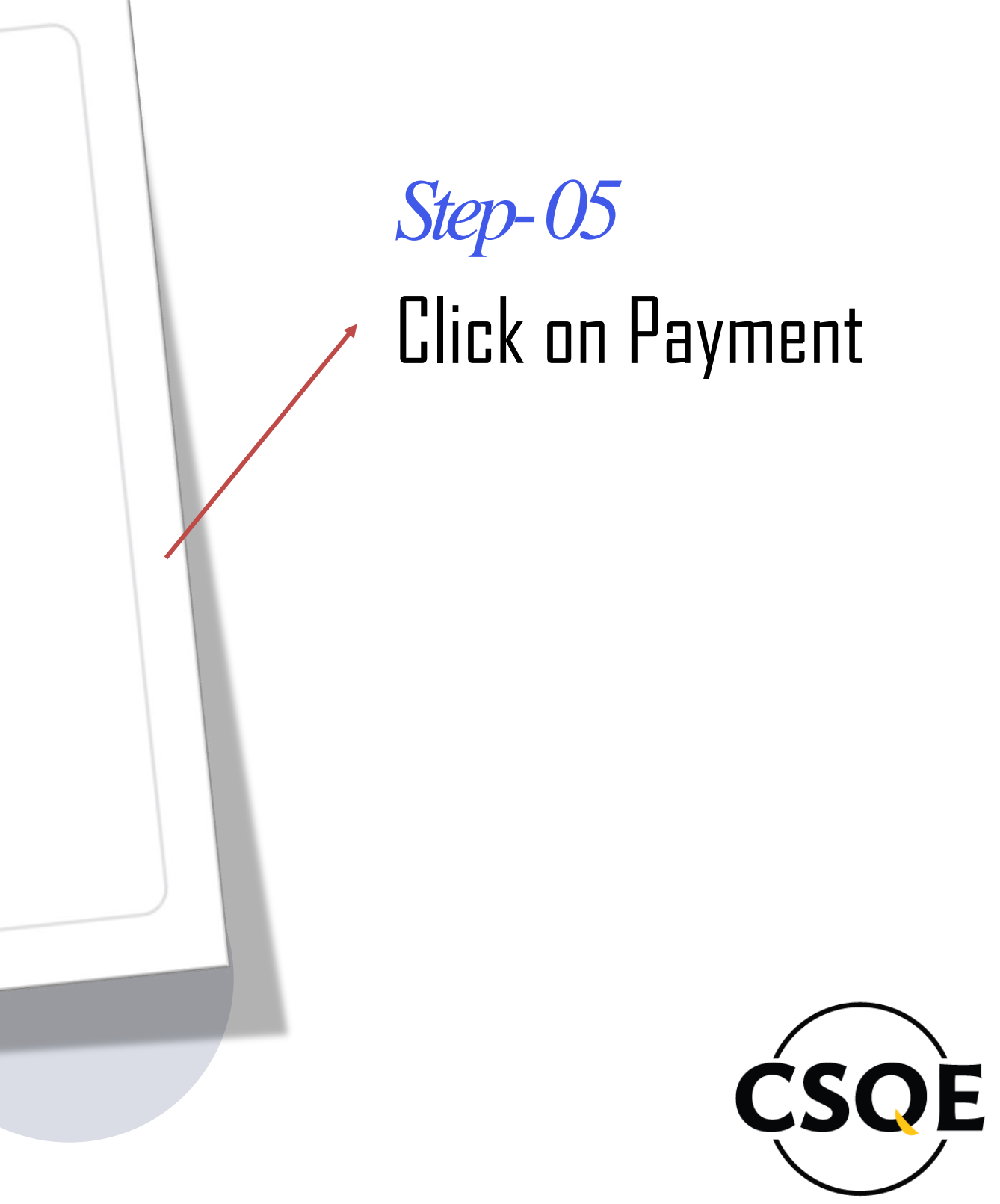

| Welcome to CSQE Panel                                                        | SQI: 56.54%                                                                                                    |
|------------------------------------------------------------------------------|----------------------------------------------------------------------------------------------------|
| Payment History                                                              |                                                                                                    |
| Details                                                                      |                                                                                                    |
| SL.<br>TRX<br>AMOUNT<br>PAYING DATE<br>PAYMENT METHOD<br>STATUS<br>REMARKS   | 1<br>dhgfgicvbnbvjh<br>45500.00<br>10 Dec, 2024<br>Bank<br>Approved                                                 |
| SL.<br>TRX<br>AMOUNT<br>PAYING DATE<br>PAYMENT METHOD<br>STATUS<br>REMARKS   | 2<br>Tsfdsrwfsd4556645<br>5500.00<br>2 Dec, 2024<br>bkash<br>Approved<br>Payment not receive, only for test purpose |
| Current Plan<br>Company Name: Inhouse Cafe (Test Case)<br>Plan Name: DIAMOND | L Upgrade                                                                                                    |
| Plan Status: Active                                                          |                                                                                                    |
| © 2024 CSOF                                                                  |                                                                                                    |

r

On the payment page All the Payment history will display with all the details and current status of the payment.

 $\rightarrow$ 

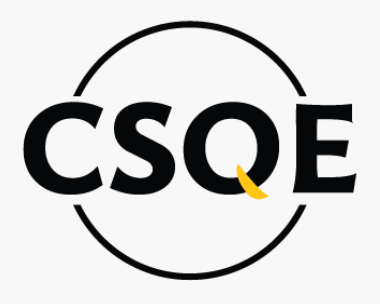

| TKA        |                               | angrgjevonovjn                             |           |
|------------|-------------------------------|--------------------------------------------|-----------|
| AMOUNT     |                               | 45500.00                                   |           |
| PAYING D   | ATE                           | 10 Dec, 2024                               |           |
| PAYMENT    | METHOD                        | Sank.                                      |           |
| STATUS     |                               | Approved                                   |           |
| REMARKS    |                               |                                            |           |
| SL.        |                               | 2                                          |           |
| TRX        |                               | Fstdsrwfsd4556645                          |           |
| AMOUNT     |                               | 5500.00                                    |           |
| PAYING D   | ATE                           | 2 Dec, 2024                                |           |
| PAYMENT    | METHOD                        | okash                                      |           |
| STATUS     |                               | Approved                                   |           |
| REMARKS    | F                             | Payment not receive, only for test purpose |           |
|            |                               |                                            |           |
|            |                               |                                            |           |
|            |                               |                                            |           |
|            |                               |                                            |           |
| Current    | Plan                          |                                            | ⊥ Upgrade |
| Company    | Name: Inhouse Cafe (Test Case |                                            |           |
| Diag Marg  | DIAMOND                       | .,                                         |           |
| Plan Nam   | e: DIAMOND                    |                                            |           |
| Expiry Dat | te: 15 Dec, 2025              |                                            |           |
| Plan Statu | IS: ACTIVE                    |                                            |           |
|            |                               |                                            |           |
| © 2024 CSQ | E                             |                                            |           |
|            |                               |                                            |           |
|            |                               |                                            |           |
|            |                               |                                            |           |
|            |                               |                                            |           |
|            |                               |                                            |           |
|            |                               |                                            |           |
|            |                               |                                            |           |
|            |                               |                                            |           |
|            |                               |                                            |           |
|            |                               |                                            |           |

# Currently active plan name, expiry date and Plan status.

# Step-06

### Click on Manage Session

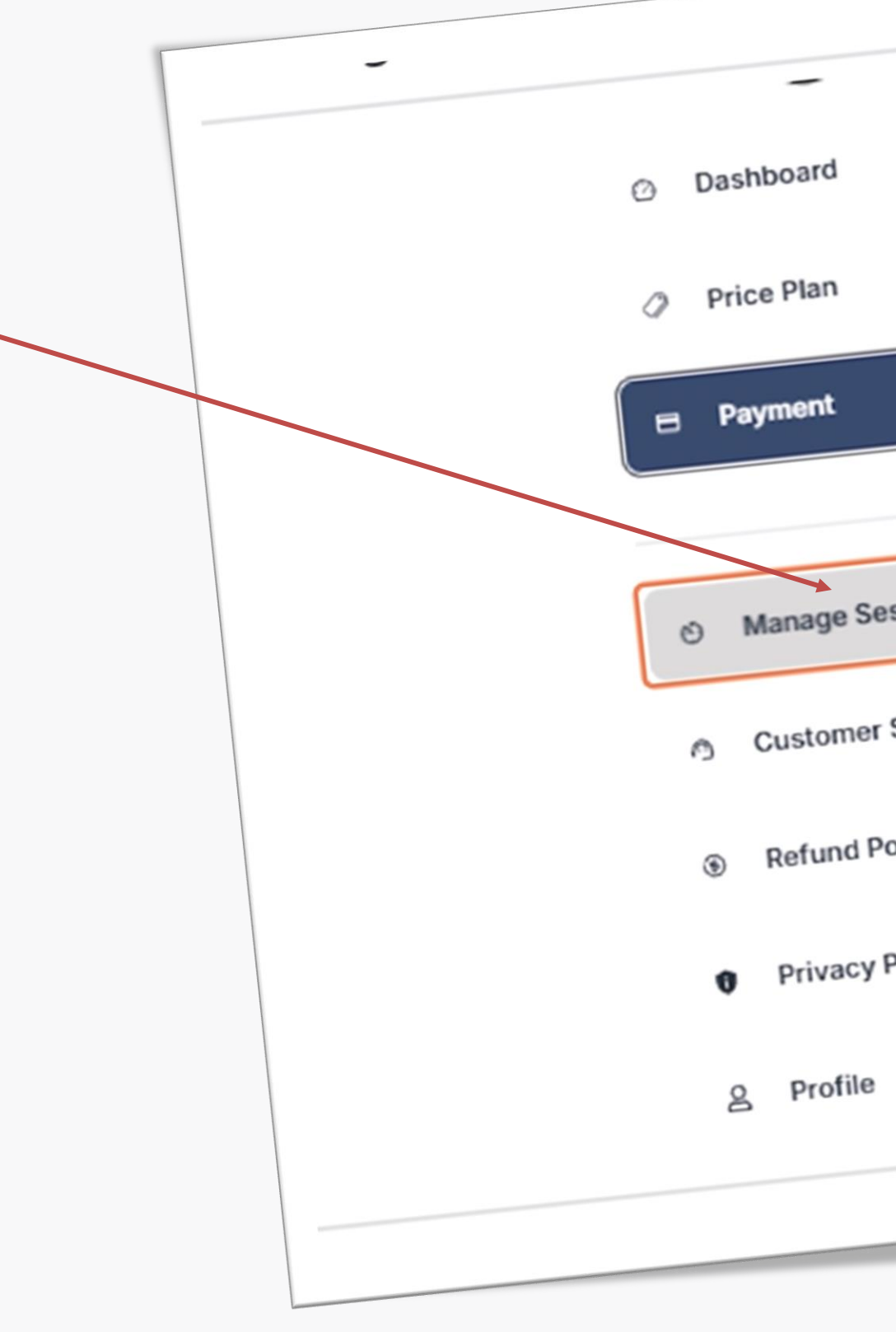

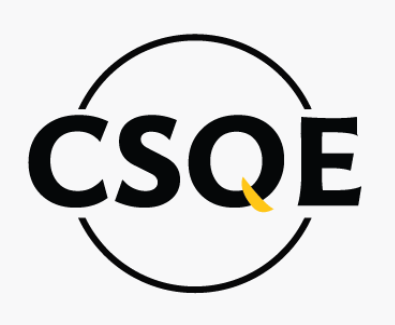

|         | Payment History                                                            |  |
|---------|----------------------------------------------------------------------------|--|
|         | Details                                                                    |  |
| ession  | SL.<br>TRX<br>AMOUNT<br>PAYING DATE<br>PAYMENT METHOD<br>STATUS<br>REMARKS |  |
| Support | SL.<br>TRX                                                                 |  |
| olicy   | PAYING DATE<br>PAYMENT METHOD                                              |  |
| Policy  | REMARKS                                                                    |  |
|         |                                                                            |  |

| Jser Session                             |                                                             |              |  |
|------------------------------------------|-------------------------------------------------------------|--------------|--|
| Details                                  |                                                             | Action       |  |
| SL.<br>EMAIL<br>IP ADDRESS<br>CREATED AT | 1<br>info@csqebd.org<br>100.64.0.9<br>24 Dec, 2024, 1:47 pm |              |  |
|                                          |                                                             | < <b>1</b> > |  |
|                                          |                                                             |              |  |
| 24 CSQE                                  |                                                             |              |  |
| 024 CSQE                                 |                                                             |              |  |

### Under user session client can delete any session if client want.

# **REFUND POLICY**

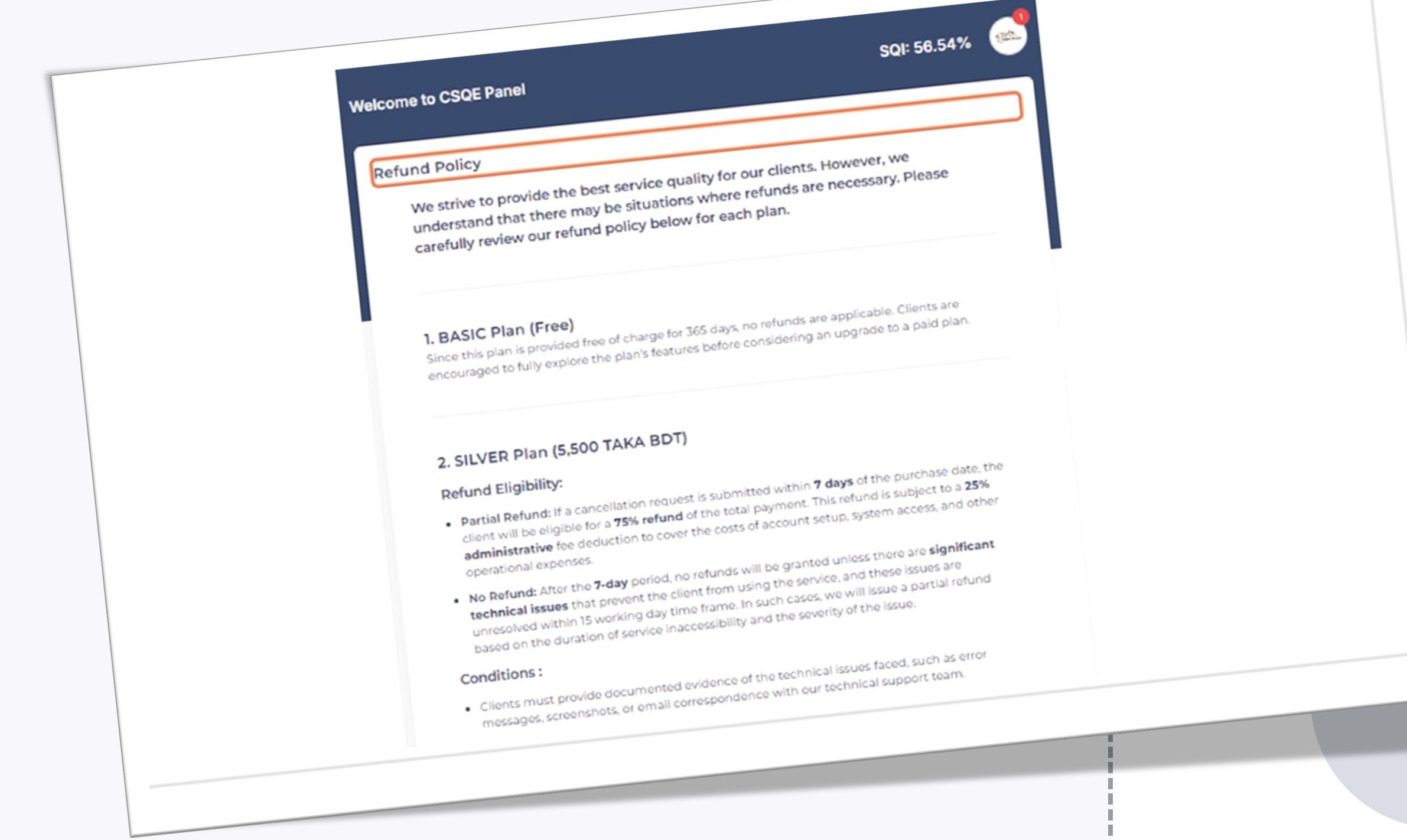

Step-07

On Refund policy page, all the terms and condition about the refund policy is included. Recommended to read it carefully before making any Payment.

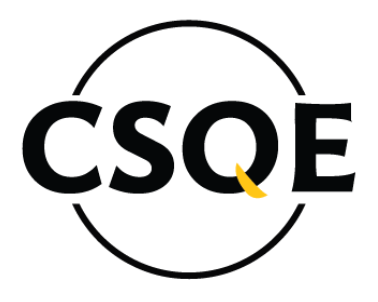

# **PRIVACY POLICY**

Step-08

On Privacy policy page, all the terms and condition about the privacy of the SQI system information is included. Recommended to read it carefully.

#### Welcome to CSQE Panel

#### Privacy Policy

application, you consent to the practices described in this policy.

- and the actions you take.

- To personalize your experience and respond to your individual needs. To improve our application based on the information and feedback we receive from you.
- To provide customer support and address technical issues.

providers are contractually obligated to protect your information and use it only for the

#### SQI: 56.54%

- Welcome to the Service Quality Indexing (SQI) web application. We value your privacy and are committed to protecting your personal information. This Privacy Policy outlines how we collect, use, disclose, and safeguard your information when you visit and use our application. By using our

- We may collect personal information in a variety of ways, including but not limited to, when you visit our application, register on the site, fill out a form, and in connection with other activities, services, features, or resources we make available in our application. The types of personal
- Personal Identification Information: Name, email address, phone number, organization Usage Data: Information about how you use our application, including the features you use

#### How We Use Your Information

- We do not sell, trade, or otherwise transfer your personal information to outside parties without Service Providers: We may share information with third-party service providers who perform

  - services on our behalf, such as data hosting, analytics, and customer support. These

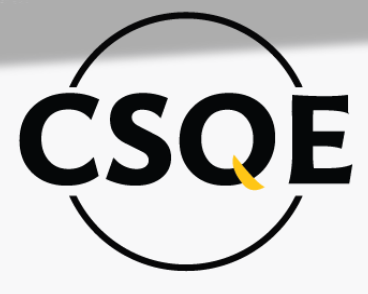

Step-09

# To log out of the system Click on the company logo on the Top Right side of the Page, and click on the logout button.

(Note: Recommend logout every time, so that the login limit doesn`t exceed.)

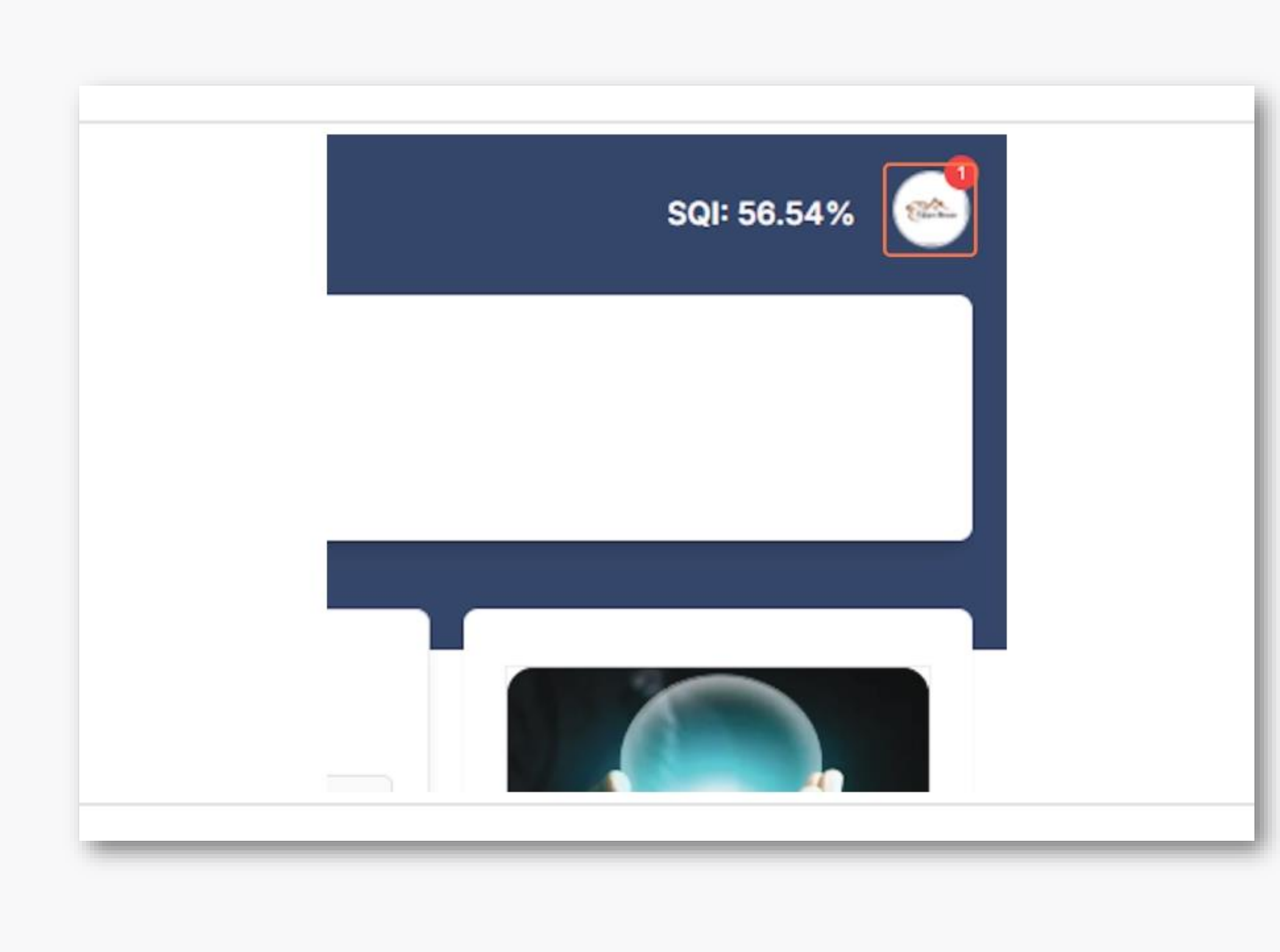

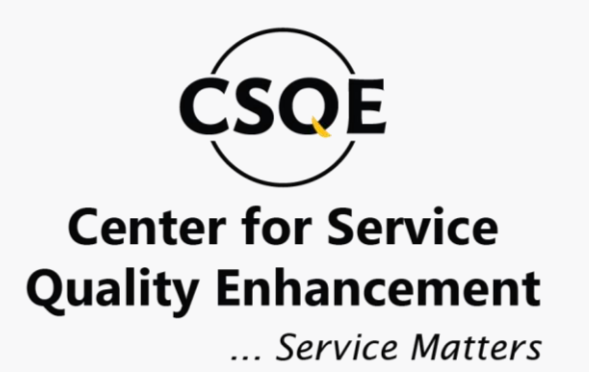

# THANK YOU!

### **Contact Us**

E: info@csqebd.org w: www.csqebd.org w: www.sqi.csqebd.org P: +88-01778678081

House# 23 (B1, 1st Floor), Road#10, Sector# 09, Uttara, Dhaka-1230, Bangladesh.

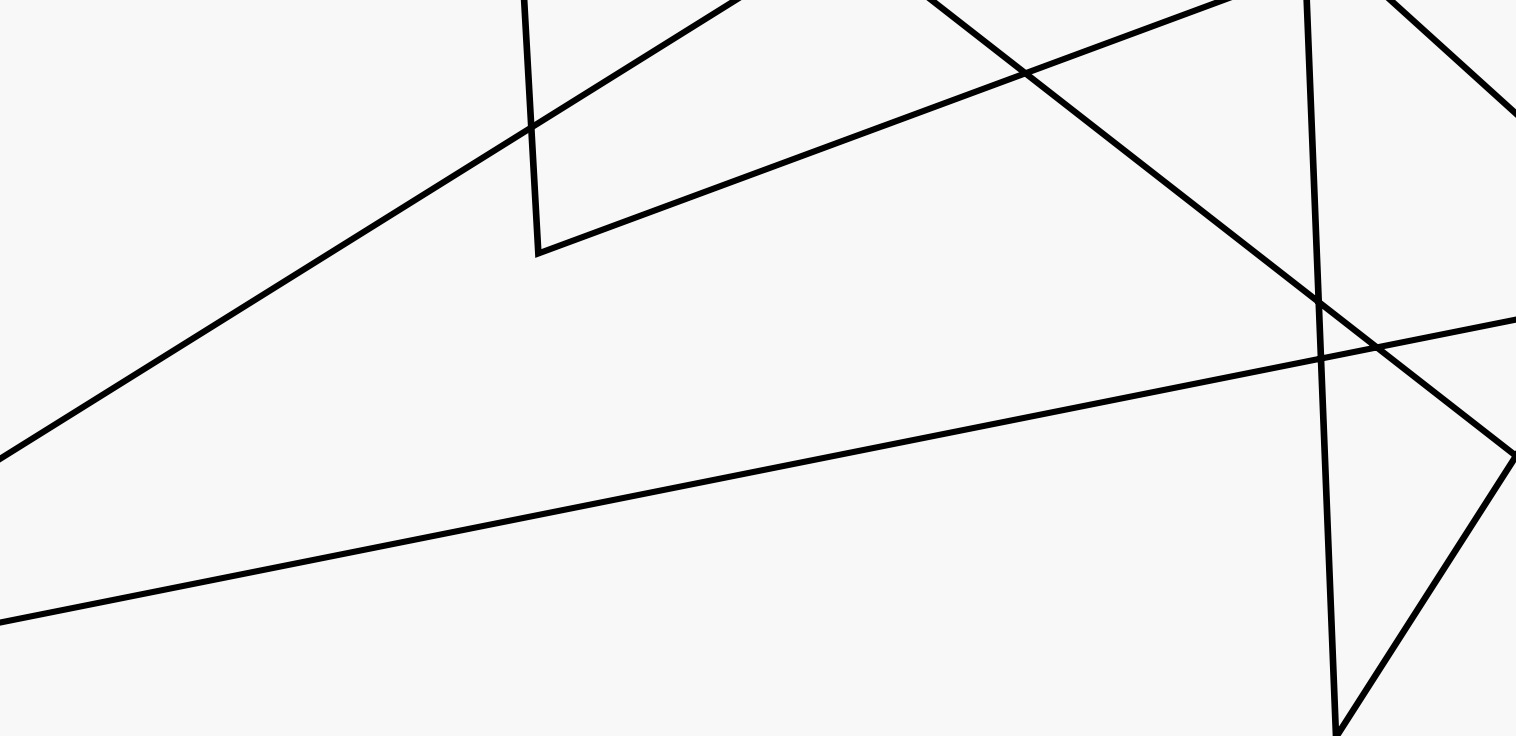